# Fanvil

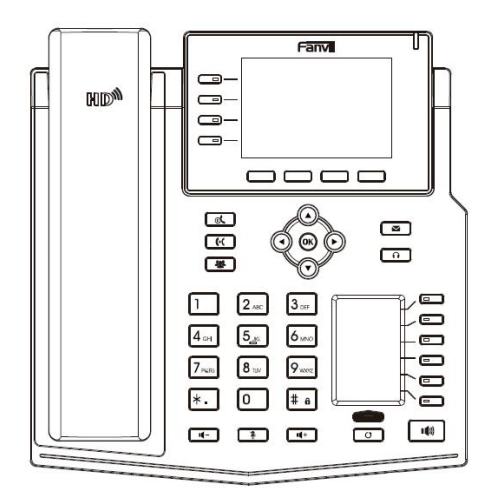

# **X5U** 快速安装手册

深圳方位通讯科技有限公司 www.fanvil.com.cn

# 包装清单

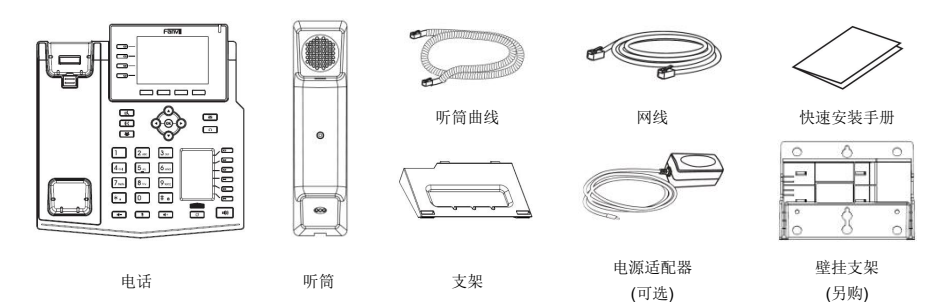

## 屏幕图标显示

| 1     | 免提模式      | (→             | 启用呼叫前转    |    | 新短讯信息    | <b>K</b>              | 已拨电话       |
|-------|-----------|----------------|-----------|----|----------|-----------------------|------------|
| Q     | 耳机模式      |                | 关闭免打扰(蓝色) | مە | 新语音信息    | ţ,                    | 网络已连接      |
|       | 听筒模式      |                | 启用免打扰(红色) | al | 通话语音质量等级 | ۴¥                    | 网络未连接      |
| 9⁄4)H | 启用 MIC 静音 | (( <b>1</b> )) | 启用 SIP 热点 | N  | 键盘锁定     | Ţ                     | 无获取到 IP 地址 |
| 1     | 来电铃声关闭    | Ľ∑             | 启用 VLAN   | (→ | 己前转的来电   | $\widehat{(\bullet)}$ | 无线网络已连接    |
|       | 通话保持中     | ۴ <u>۹</u>     | 启用 VPN    | ۲Ă | 未接来电     | ()                    | 无线网络未连接    |
| A     | 启用自动应答    | ¥              | 蓝牙设备已配对连接 | K  | 已接电话     | <b>[</b> ]            | 无线网络故障     |

# 按键功能

|   | _ | _ | _ |
|---|---|---|---|
| r | - |   | - |
| L | - | _ | _ |
|   |   |   |   |
|   |   |   |   |

线路键

0000

软按键

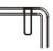

信息指示灯

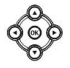

左和右导航键 上翻键,通话记录快捷键 下翻键,状态快捷键 0K键,菜单快捷键 保持键,保持/恢复通话

(·(

转移键,转移通话

뿋

会议键

**N** 

语音信息键

耳机键, 打开/关闭耳机通道

 $\bigcirc$ 

可编程键,可以设置为线路键/功能键/速拨

键等

#### 

翻页键, 切换第二屏 DSS 页面

 $\bigcirc$ 

重拨键,重拨上一个拨号记录

4

待机状态下:关闭/恢复振铃音 通话状态下:关闭/恢复 MIC 语音

## **II- II**+

在待机或振铃状态下:增大或减小铃声音量 在通话状态下:增大或减小耳机,手柄,免 提音量

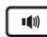

免提键,打开/关闭免提通道

**#** a

长按按键锁定键盘 输入密码解锁键盘(默认 123)

## 设备安装

请按照下面图片中的说明安装话机。

● 桌面式安装

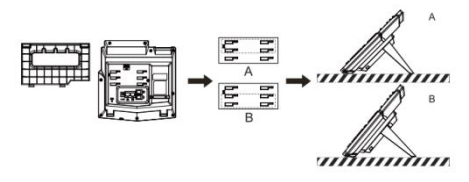

壁挂式安装(壁挂支架需另外购买)

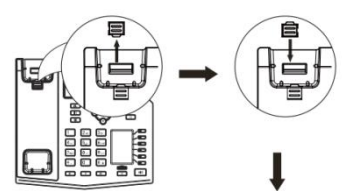

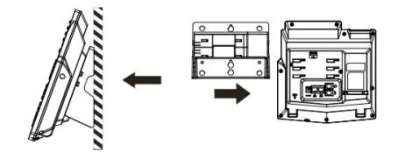

#### ● 设备连接

请按下图说明将电源适配器,网络,PC,听筒,耳机连接到相应的端口。 ① USB 接口: 连接 USB 设备(U盘, WIFI 适配器)

- ② 电源接口:连接电源适配器
- ③ 网络接口:连接局域网或者互联网
- ④ PC 接口:连接电脑的网络接口
- ⑤ 耳机接口:连接耳机
- ⑥ 听筒接口:连接话机听筒

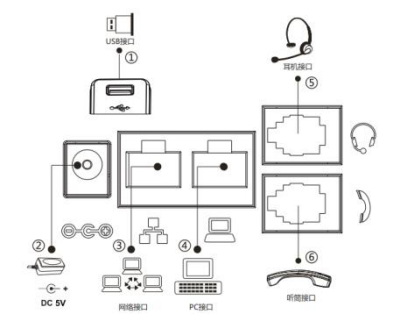

# 配置

#### 通过话机 LCD 菜单配置

1. 按菜单键 > 高级 (默认密码 123);

2. 选择网络 > 配置网络设置 (IPv4/IPv6/IPv4&IPv6, 动态/静态 IP/PPPoE);

3. 选择账号:启用注册,并填写 SIP 服务器地址,端口, SIP 用户名,密码等账号信息,注册新的 SIP 账号;

- 4. 保存配置。 通过网页配置
- 2. 登录: 在网页浏览器上输入 IP 地址。电脑和电话应该处于同一个
- IP 地址段, 默认的用户名和密码都是"admin";
- 3. 配置:选择网络/账号等,并填写相关内容;
- 4. 保存配置。

## 语言设置

- 1. 按菜单键 > 设置 > 语言设置。
- 2. 选择需要的语言,并按下确认软按键。

# 拨打电话

- 1. <u>预拨号</u>:先输入电话号码,再拿起听筒。
- 2. **直接拨号:**先拿起听筒,再输入电话号码。
- 3. 免提:先输入电话号码,再按下 🐠;顺序反之操作亦可。
- <u>耳机</u>:先输入电话号码,再按下 ∩ ;顺序反之操作亦可。
- 5. 指定线路拨号: 按指定的线路键, 输入电话号码, 再按呼叫。

## 接听电话

- 1. **使用听筒接听:** 拿起听筒。
- 2. 使用耳机接听: 按下 🔒
- 3. **使用免提接听:**按下 🖤。

## 重拨

1. 按下 🖸 键, 重拨上一个呼叫号码。

#### 通话静音

- 1. 按下 🔮 可在通话时关闭麦克风。
- 2. 按下 🔮 可恢复麦克风的使用。

## 保持/恢复通话

 按下 ♥ 键或保持软按键,可保持通话。
再次按下 ♥ 键或恢复软按键,可恢复通话。
注意: 当有多个通话存在,可以使用 <sup>④</sup> 导航键选择对应的通话,并 使用相应的软按键来保持或恢复通话。

## 通话转移

#### 出席转移:

- 1. 与第一个号码在通话中,按 (代 键或转移软按键,通话会被保持。
- 2. 然后拨打第二个电话号码(将要转移的号码)。
- 3. 当通话被接通后,按 (f 键或转移软按键可将通话转移到第二个号码。

#### 非出席转移/盲转:

 与第一个号码在通话中,按 €€ 键或转移软按键,通话会被保持。
然后拨打第二个电话号码,再按 €€ 键或转移软按键可将通话转移 到第二个号码。

## 呼叫转移

1. 按下菜单键 > 功能 > 呼叫前转。

 选择线路的前转类型,输入指定的号码和开启状态,然后按确认软 按键。

多方会议

1. 当与一路通话在进行中,按下 🖑 键或会议软按键,第一个通话将 被保持。

2. 然后输入第二个电话号码进行呼叫。

3. 然后,第二个通话建立,再按下 🖑 键或会议软按键,进入会议模式。

#### 可编程按键

- 1. 您可以配置可编程按键的快捷方式。
- 按下菜单键 > 设置 > 键盘设置,在可配置项中选择所需的按键, 类型和参数并按 0K 或确认软按键。

## 免打扰

- 1. 按下免扰软按键,直接开启设备免打扰模式。
- 或按下菜单键 > 功能 > 免扰,选择模式和类型,并按下确认软按键,开启线路或设备免打扰模式。

## 语音信息

 若要访问您的语音邮箱,请按 或菜单键 > 消息 > 语音信息, 如果您的服务器或 PBX 有未读信息,则会显示信息的数量。
洗择线路并按拨号呼叫。

# 蓝牙

1. 按下菜单键 > 设置 > 蓝牙设置。

 按下确认进入到蓝牙开启界面,开启后按下扫描会显示扫描到的蓝 牙列表,选择任意设备,按下连接。

## 无线网络

- 1. 已连接 WiFi 适配器,按下菜单键 > 设置 > 无线网络。
- 按下确认进入到无线网络开启界面,开启后按下扫描会显示扫描到 的无线列表。

3. 进入可用网络,选择对应的无线网络后按下连接,输入密码进行连接。

### 呼叫记录

- 1. 按下 键或记录软按键或菜单 > 记录 > 本地通话记录。
- 2. 滚动浏览列表 🗇

3. 选择一个号码,按下拨出软按键或拿起听筒,或按下 ∩,或按下 и,

电话本

#### 访问电话本:

- 1. 按下 ♥ 或联系人软按键或 菜单 > 通讯录 > 本地联系人。
- 2. 选择全部联系人或者其他分组。
- 3. 选择一个号码,按下拨出软按键或拿起听筒,或按下∩,或按下Ψ.

#### <u>添加新号码:</u>

- 1. 按下 🎔 或联系人软按键> 全部联系人或者其他分组,按下添加。
- 2. 输入名称和号码,按下确认软按键。